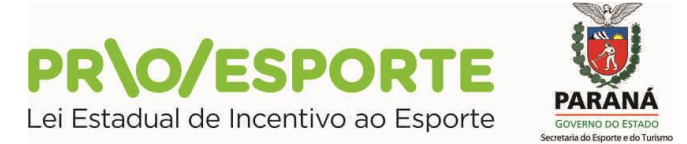

### EDITAL N.º 01/2018

### PROGRAMA ESTADUAL DE FOMENTO E INCENTIVO AO ESPORTE

## PROESPORTE

# INFORMAÇÃO 09

Tendo em vista que as inscrições de projetos esportivos referentes ao **Edital 01/2018**-**PROESPORTE**, que foram abertas no dia **06/09/2018**, se encerram às **17h00** do dia **05/10/2018**, e que as inscrições são feitas integralmente por procedimento on-line, na plataforma digital utilizada pelo PROESPORTE, ratificamos as informações que constam no documento intitulado "Tutorial para acesso a plataforma digital utilizada pelo PROESPORTE" sobre os procedimentos necessários para conclusão e encaminhamento do projeto para avaliação, conforme segue:

# COMO CONCLUIR, ENCAMINHANDO SEU PROJETO PARA AVALIAÇÃO:

**1)** Após concluir o preenchimento de todos os itens solicitados nas 15 abas da plataforma digital utilizada pelo PROESPORTE, o proponente deve certificar-se de que seu projeto está completo. Se sim, clicar em **Encaminhar este projeto para avaliação**. O botão está localizado no canto superior direito da tela.

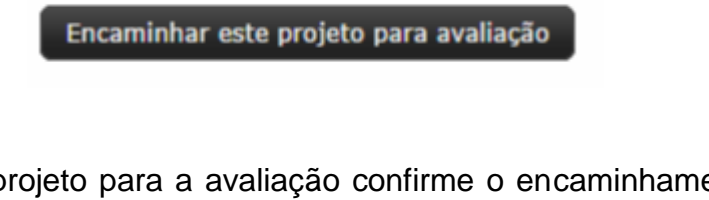

2) Ao encaminhar o projeto para a avaliação confirme o encaminhamento clicando no botão SIM.

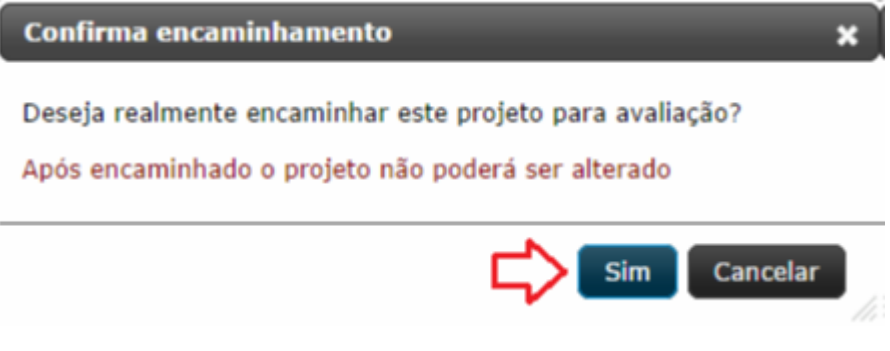

ATENÇÃO! ...

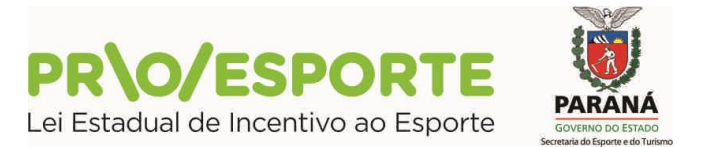

- Ao encaminhar o projeto para avaliação, o sistema verifica se todos os itens foram preenchidos.

- Se estiver tudo correto a tela abaixo será mostrada.

- O ícone com um círculo verde indica que o preenchimento está correto.

|   | Rem                |
|---|--------------------|
| 0 | Edital             |
| 0 | Proponente         |
| 0 | Abrangéncia        |
| 0 | Faixa Orçamentária |
| 0 | Área .             |
| 0 | Categoria          |
| 0 | Apresentacao       |

- Caso algum item não tenha sido preenchido o sistema mostrará a tela listando cada item e indicando onde há pendência.

- O ícone com um triângulo amarelo indica alguma pendência que precisa ser reavaliada pelo proponente.

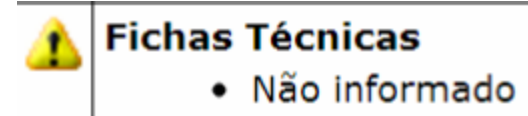

- O ícone em vermelho impede o envio do projeto, volte ao seu projeto e corrija os problemas apontados.

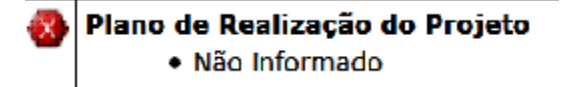

Abaixo da lista dos itens, estão dois botões:

- O botão **Cancelar encaminhamento e voltar para o projeto** permite que as pendências sejam corrigidas

- O botão **Encaminhar projeto com pendências** fará o encaminhamento do projeto da forma como ele está.

## **MUITO IMPORTANTE:**

- Cabe ao proponente decidir se os itens identificados como pendentes devem ou não ser preenchidos.

- Após confirmar o envio do projeto, o proponente será encaminhado a uma janela de confirmação final, contendo informações técnicas da sua inscrição.

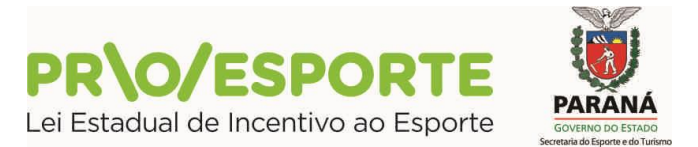

| Projeto Cultural       |                                                                |  |
|------------------------|----------------------------------------------------------------|--|
| Código:                |                                                                |  |
| Edital Nº:             |                                                                |  |
| Esfera Administrativa: |                                                                |  |
| Modalidade:            |                                                                |  |
| Proponente:            |                                                                |  |
|                        | Seu projeto foi encaminhada com sucesso!                       |  |
|                        | Voltar                                                         |  |
| - Anós o envio do n    | roieto sua inscrição será finalizada, e as informações ficarão |  |

- Após o envio do projeto, sua inscrição será finalizada, e as informações ficarão disponíveis apenas para consulta e acompanhamento.

- Para consultar, entre em Projeto Cultural e depois clicar no botão Exibir.

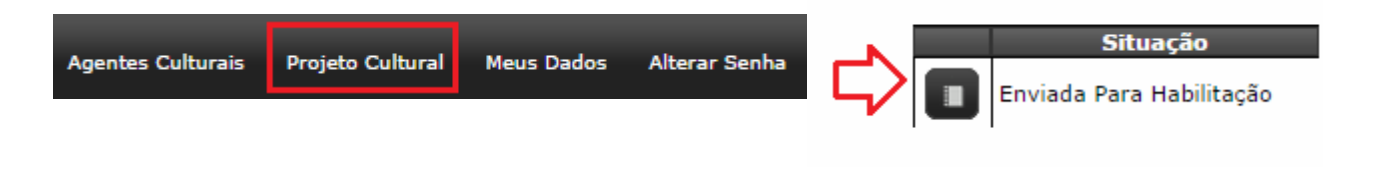

Curitiba, 01 de Outubro de 2018.

Coordenação do Programa Estadual de Fomento e Incentivo ao Esporte

PROESPORTE